# BEGINNERS GUIDE: Welcome to ABC Analyzer 5

#### Welcome!

This tutorial will guide you through your first 80/20 Analysis, and introduce you to your new strategic tool: ABC Analyzer.

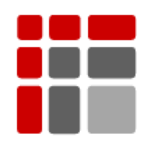

Manual updated October 2015 © Copyright ABC Softwork Aps. The material must not be depicted or copied without permission. Download your free 30-day trial on <u>http://abcsoftwork.com/free\_trial</u>

### Understand 80/20 Analytics

The building blocks of 80/20 Analytics rests upon the idea that "some products are more important than others". So, when you are doing business, some products will contribute more to your business than others.

Your economic success is defined by your ability to focus your time and your resources on the critical few products generating the bulk of your income, instead of focusing equally on all products.

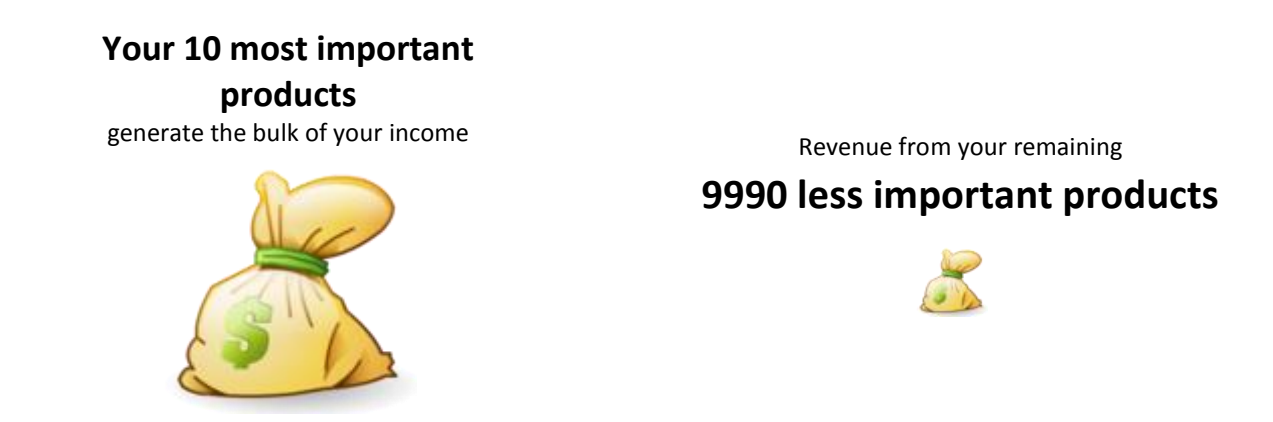

ABC Analyzer divides your products into nine basic categories based on their behavior (Orderlines/Pick) and economic impact on your business (Turnover). All products are automatically labeled with an ABC-code, matching the ABC category they belong in.

The theory and analytical methods are described in Why only 8 % of your products matter<sup>1</sup>.

#### Understand the ABC analysis in 2 minutes

Image you are doing a classic ABC analysis and divide your products into three categories depending on turnover: "Good, less good and not that good".

- A products are responsible for 80 % of your turnover
- **B** products are responsible for 15 % of your turnover
- C products are responsible for 5 % of your turnover

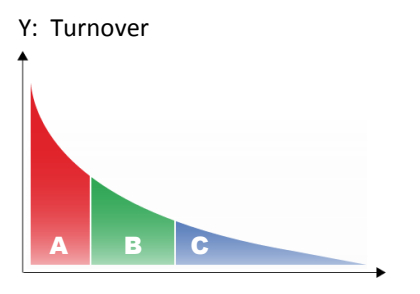

You will have few A-products, a bit more B-products and a lot of C-products.

X: Number of products

<sup>&</sup>lt;sup>1</sup> Direct link: http://blog.abcsoftwork.com/2014/08/abc-analysis-why-only-8-of-your-products-matters/ See all your help files at: http://abcsoftwork.com/support/resources

#### **Combine two ABC analyses**

Now, you have divided your products into three categories: A, B and C based on your turnover – but you are not done yet! Image, you are doing one more ABC analysis – this time using order lines or picks. Combine the two simple analyses and you will get a double ABC analysis!

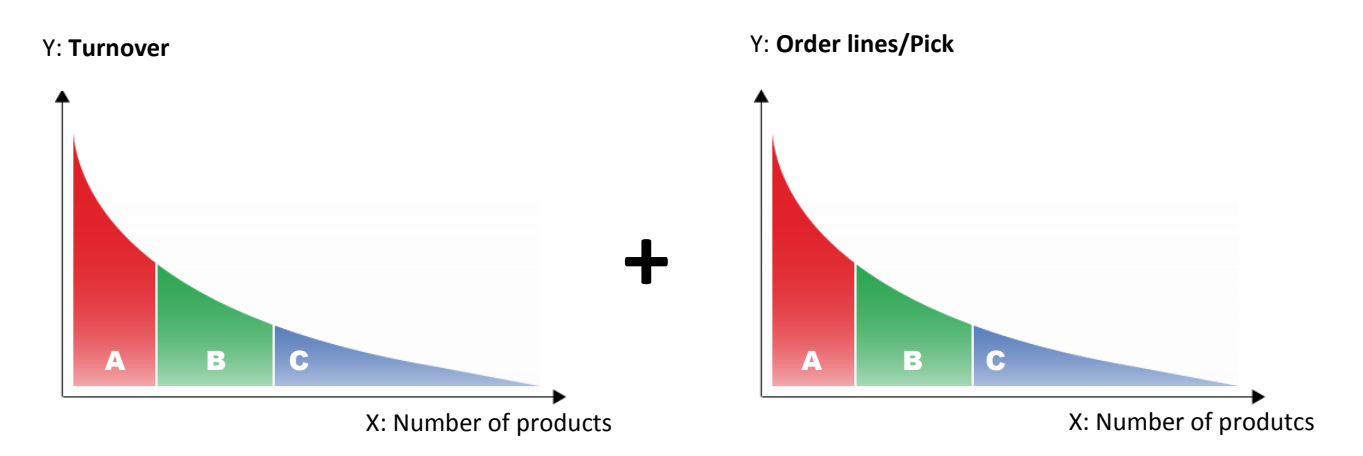

#### Say hello to the double ABC

Visually, we have divided your products into 9 ABC categories using "Order lines/Pick" and "Turnover". The products in each ABC category have their own distinct behavior and impact on your business.

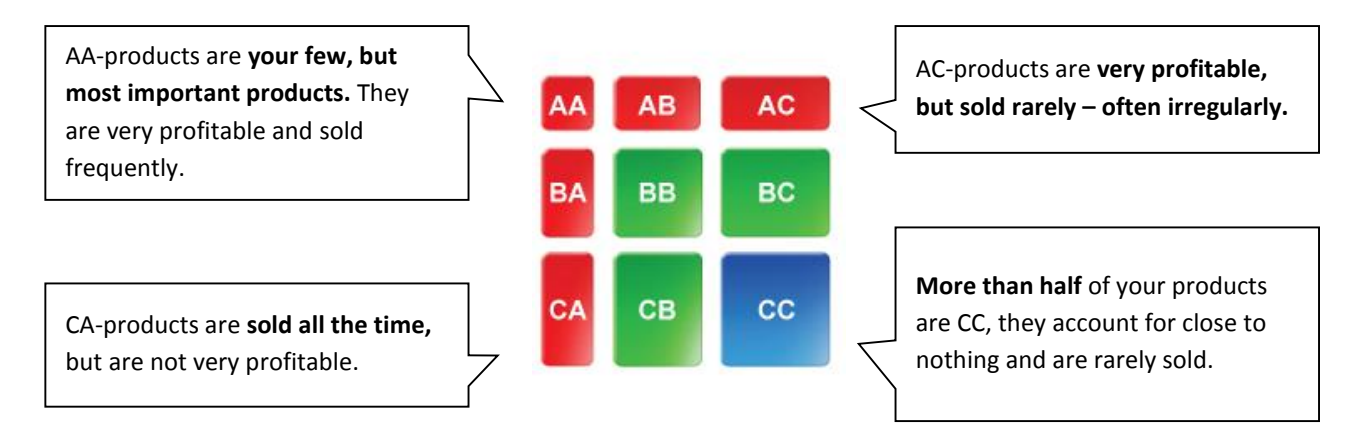

#### Your core business is defined by your AA-products

After the two analyses, each product is granted an ABC code consisting of two letters: One from each analysis.

- **AA-products:** If a product scores an "A" in turnover and an "A" in orderliness/pick, it is an "AA" product. This code makes it one of your most important products!
- **CC-products:** The same happens if a product does bad and only scores a "C" in turnover and a "C" in orderliness/pick. It will be labeled "CC". Do not spend too much time on this product since it is not that important!

On top of the classic 9 ABC categories, you will encounter extra categories for "**New products**", "**Dead products**" and a few more.

### **Getting started**

#### Find the welcome mail – all you need is here.

#### 1) Download ABC Analyzer

Download ABC Analyzer. Use the download link in your welcome email, or go here: <u>http://abcsoftwork.com/support/download</u>

#### 2) Get demo data

In the welcome mail there also link to download demodata. Get it there, or here: <u>http://files.abcsoftwork.com/download/Welcome to ABC Analyzer data</u>

#### 3) Insert your license key

In the welcome mail there's a license key.

First time you open ABC Analyzer it will ask for it. Your license key is valid 30 days from the day you received the welcome mail.

Write us on <a href="mailto:support@abcsoftwork.com">support@abcsoftwork.com</a> if you got started a bit late – we can easily prolong/reactivate it.

# Say hello to your AA-products

Open the demo data in ABC Analyzer

Hopefully, you recognize the 9 ABC categories from the double ABC matrix on page 3.

What you see:

- 9686 products arranged in the 9 ABC categories
- 577 are AA products, they define your core business

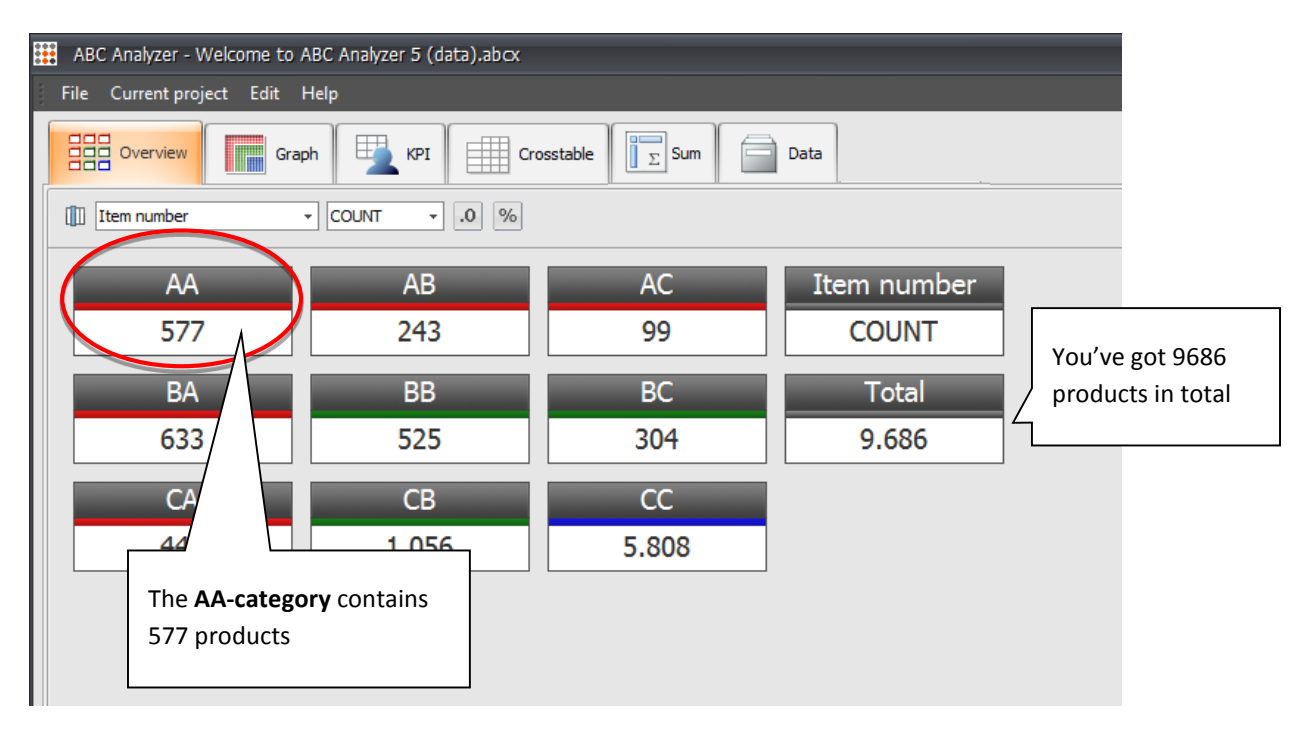

Spend a moment investigating the AA-products. Use the controls at the top.

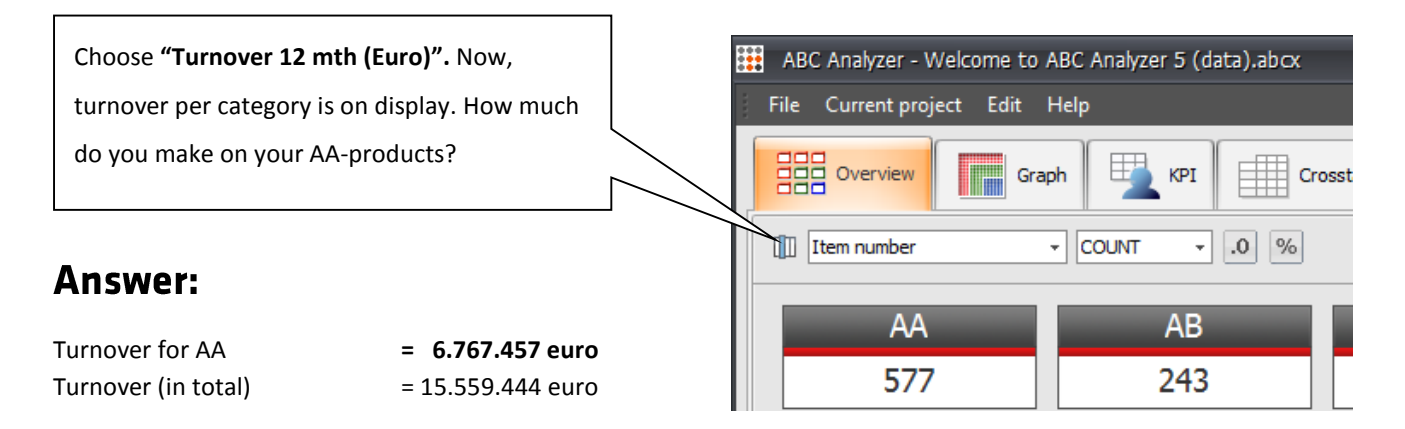

#### How important are AA-products?

The AA-products account for a large part of your turnover. But how large, compared to all your products?

Clicking the "%"-button next to the dropdown.

You see that the 577 AA-products account for 55 % of your turnover

| File Current project Edit | Help         |
|---------------------------|--------------|
| Gra                       | aph KPI Crc  |
| Turnover 12 mth (Euro)    | • SUM • .0 % |
| AA                        | AB           |
| 55 %                      | 17 %         |

#### Conclusion: 8 % of your products generate

#### 55 % of the turnover

By now, you're aware how important your AA-products are. Imagine what will happen to your profit if you run out of them. It's crucial to avoid back orders in this category!

#### Identify back orders on AA

Begin by looking at the total number of back orders using the drop down.

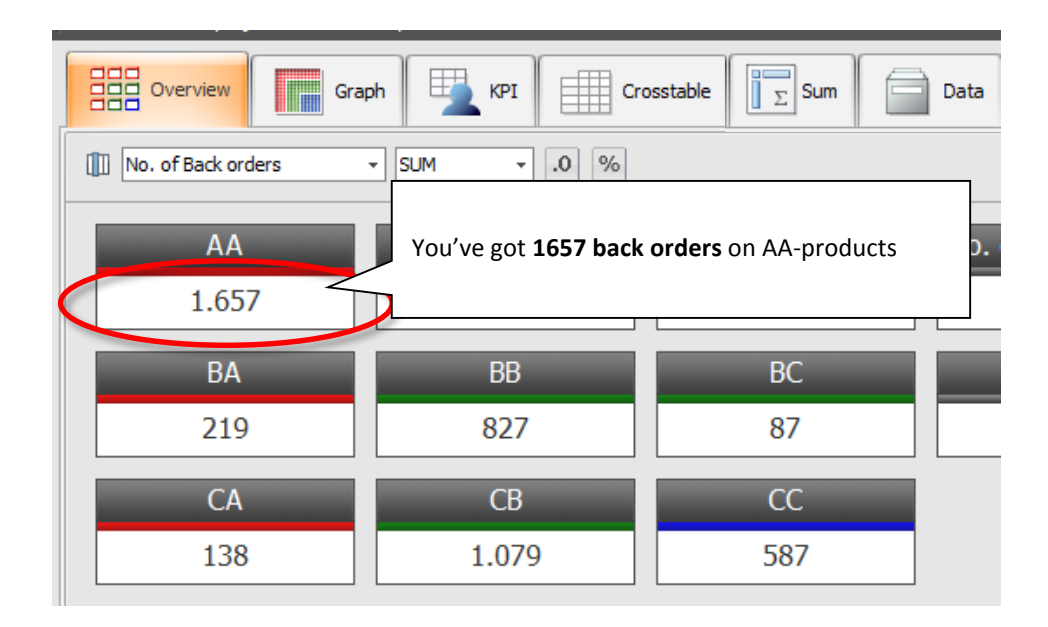

| Overview        | Graph     |
|-----------------|-----------|
| No. of Back ord | ers 👻 SUM |
| AA              |           |
| 1.657           | ·         |

1657 are a lot of back orders.

Let's find out how many products you need to focus on, to bring down the number of back orders..

#### **Click report: View products responsible for back orders**

Mouse-over "1657" in the AA-category.

Your mouse turns into a "hand", click the number to view a click report. It contains all the AA-products responsible for your back orders.

| Edit r     | eport       |                    | <b>1.</b> 97 AA    | -products         | generate          | the 16    | 57 back o       | rders                  |        |                             | _ = >        |
|------------|-------------|--------------------|--------------------|-------------------|-------------------|-----------|-----------------|------------------------|--------|-----------------------------|--------------|
| Report nar | me:         |                    | All rows           | 10 -              |                   |           |                 |                        |        |                             | Edit         |
| Сіюксероі  |             |                    | AllTOWS            | 10 .              |                   |           |                 |                        |        |                             | Eur          |
| .0         |             | ) 🛆 🚳              |                    |                   |                   |           |                 | (                      | Re     | cords 1 - 97 of 97 🔣 🤇      | K            |
|            | Item number | Product type       | No. of Back orders | Supplier          | Cost price (Euro) | Purchaser | Minimum (Stock) | Minimum (quantity purc | hased) | Delivery time Creation date | Orderlines : |
| > 1        | 9957        | Manufactured goods | 50                 | Supplier No. 925  | 48                | Morten    | 300             |                        | 500    | 7 01-01-1901                |              |
| 2          | 3440        | Manufactured goods | 25                 | Sup 40, 1012      | 12                | David     | 2.000           |                        | 500    | 120 01-01-1901              | =            |
| 3          | 283         | Manufactured goods | 200                | Supplie           | 70                | Lars      | 60              |                        | 60     | 3 01-01-1901                |              |
| 4          | 681         | Manufactured goods | 40                 | Supplier No       | 16                | Lars      | 125             |                        | 180    | 7 01-01-1901                |              |
| 5          | 9956        | Manufactured goods | 25                 | Supplier No. 92   | 31                | Morten    | 350             |                        | 500    | 7 01-01-1901                |              |
| 6          | 2842        | Manufactured goods | 35                 | Supplier No. 1012 |                   | -d        | 2.500           |                        | 1.000  | 120 01-01-1901              |              |
| 7          | 3433        | Manufactured goods | 200                | Supplier No. 1012 |                   |           | 900             |                        | 500    | 120 01-01-1901              |              |
| 8          | 9948        | Manufactured goods | 150                | Suppli            | _                 |           |                 |                        |        | 01-1901                     |              |
| 9          | 1324        | Manufactured goods | 30                 | Suppli            | Click th          | e head    | ing "No. o      | of Back order          | s" to  | sort 01-1901                |              |
| 10         | 8971        | Manufactured goods | 14                 | Suppli            |                   |           | 0               |                        |        | 01-1901                     |              |

#### Damage control: Find AA-products with the most back orders

|                                                     |                           | 👯 Edit r   | eport     |                    |                  |                    |                   |           |  |  |  |
|-----------------------------------------------------|---------------------------|------------|-----------|--------------------|------------------|--------------------|-------------------|-----------|--|--|--|
| You've sorted the list, and the                     | products with the most    | Report nar | ne:       |                    | Show:            |                    |                   |           |  |  |  |
| back orders are on top.                             | orders are on top.        |            |           |                    | All rows 🔹 10 👻  |                    |                   | -         |  |  |  |
| Jse your mouse to drag a "square." (The marked area |                           |            |           |                    |                  |                    |                   |           |  |  |  |
| turns blue)                                         | rns blue)                 |            |           | Product type       | No. of Back or 🔻 | Supplier           | Cost price (Euro) | Purchaser |  |  |  |
|                                                     |                           | > 1        | 2137      | Raw materials      | 202              | Supplier No. 998   | 135               | Andrew    |  |  |  |
| Notice: Next to your mouse the selected values are  |                           |            | 3433      | Manufactured goods | 200              | Supplier No. 1012  | 10                | David     |  |  |  |
|                                                     |                           | 3          | 283       | Manufactured goods | 200              | Supplier No. 182   | 70                | Lars      |  |  |  |
| added up.                                           |                           | 4          | 9948      | Manufactured goods | 150              | Supplier No. 925   | 37                | Morten    |  |  |  |
|                                                     |                           | 5          | 3437      | Manufactured goods | 67               | Supplier No. 1012  | 11                | David     |  |  |  |
| Instead of focusing on all 97 p                     | roducts, spend your       | 6          | 9957      | Manufactured goods | 50               | Supplier No. 925   | 48                | Morten    |  |  |  |
| energy on the Top 17.                               |                           | 7          | 1360      | Manufactured goods | 45               | Supplier No. 2003  | 26                | Eva       |  |  |  |
|                                                     |                           | 8          | 371       | Raw materials      | 41               | Supplier No. 1000  | 26                | Eva       |  |  |  |
|                                                     |                           | 9          | 681       | Manufactured goods | 40               | Supplier No. 556   | 16                | Lars      |  |  |  |
|                                                     |                           | 10         | 2842      | Manufactured goods | 35               | Supplier No. 1012  | 29                | David     |  |  |  |
|                                                     |                           | 11         | 1324      | Manufactured goods | 30               | Supplier No. 2003  | 8                 | Eva       |  |  |  |
| AA - Top 17                                         | = 1.209 Back orders       | 12         | 921       | Manufactured goods | 27               | Supplier No. 888   | 3                 | Andrew    |  |  |  |
|                                                     |                           | 13         | 327       | Manufactured goods | 26               | Supplier No. 1195  | 7                 | Lars      |  |  |  |
| AA - Total                                          | = 1657 back orders        | 14         | 10428     | Raw materials      | 26               | Supplier No. 1000  | 40                | Eva       |  |  |  |
|                                                     |                           | 15         | 9956      | Manufactured goods | 25               | Supplier No. 925   | 31                | Morten    |  |  |  |
|                                                     |                           | 16         | 3440      | Manufactured goods | 25               | Supplier No. 1012  | 12                | David     |  |  |  |
|                                                     |                           | 17         | 1093      | Raw materials      | 20               | Supplier No. 1000  | 40                | Eva       |  |  |  |
|                                                     |                           | 18         | 10921     | Raw materials      | 15               | Supplier No. 1100  | 24                | Andrew    |  |  |  |
|                                                     |                           |            |           | ufactured goods    | Sum: 1.209       | ,00 pplier No. 587 | 10                | Lars      |  |  |  |
|                                                     |                           |            |           |                    | 14               | Supplier No. 998   | 106               | Andrew    |  |  |  |
|                                                     | <b>3.</b> Drag and see ho | ow muc     | h the top | actured goods      | 14               | Supplier No. 2003  | 26                | Eva       |  |  |  |
|                                                     | products ac               | count f    | or.       | materials          | 14               | Supplier No. 1000  | 77                | Eva       |  |  |  |
|                                                     |                           |            | ונ        | ufactured goods    | 14               | Supplier No. 1012  | 10                | David     |  |  |  |
|                                                     |                           |            |           | ufactured goods    | 14               | Supplier No. 100   | 377               | Lars      |  |  |  |
|                                                     |                           | 25         | 2867      | Raw materials      | 13               | Supplier No. 998   | 110               | Andrew    |  |  |  |
|                                                     |                           | 26         | 82        | Manufactured goods | 13               | Supplier No. 72    | 2                 | Andrew    |  |  |  |

#### **Conclusion: 17 products** account for 74 % of back orders

Close the window and return to "Overview"

# Customize your analysis

Now, you are familiar with the double ABC analysis and the importance of AA-products – but a double ABC analysis is not always detailed enough.

#### What about:

- New products
- Dead products
- Phantom products<sup>2</sup>
- Buy to order (BTO)<sup>3</sup>
- .. or other products you want to handle separately?

| You <u>can add extra categories</u> <sup>4</sup> to your double ABC, to "match" |  |
|---------------------------------------------------------------------------------|--|
| your supply chain challenges. Add as many as you like.                          |  |

For now, let's look at a custom build categorization

|     |                 |                | - = ×  |
|-----|-----------------|----------------|--------|
|     |                 |                |        |
|     | Categorizations |                | \$     |
|     | AA              | AB             | AC     |
|     |                 |                | BC     |
|     | CA              | CB             | CC     |
|     | New             | BTO            | Fantom |
|     | Dead            |                |        |
|     | ABC Master Cate | ego 🔻 🔀        | 0.     |
| (   | ABC Master Cat  | egorization    | *      |
|     |                 | ak/cost value/ |        |
| Cho | ose "ABC Mas    | ster Categori  | zation |

| ABC Analyzer - Welcome to | ABC Analyzer 5 (data).abcx |          |                                     |
|---------------------------|----------------------------|----------|-------------------------------------|
| File Current project Edit | Help                       |          |                                     |
| Gra                       | aph KPI E Cro              | osstable | Data                                |
| []]] Item number          | • COUNT • .0 %             |          |                                     |
| AA                        | AB                         | AC       | Item number                         |
| 516                       | 207                        | 71       | COUNT                               |
| BA                        | BB                         | BC       | Total                               |
| 559                       | 416                        | 229      | 9.686                               |
| CA                        | СВ                         | CC       |                                     |
| 463                       | 929                        | 1.013    | _                                   |
| New                       | вто                        | Fantom   | This categorization                 |
| 202                       | 1.607                      | 553      | contains 9 ABC                      |
| Dead                      |                            |          | categories + 4 extra<br>categories. |
| 2.921                     |                            |          |                                     |

<sup>&</sup>lt;sup>2</sup> **Phantom:** Phantom products only exist as numbers in your ERP system: They have no stock value, and no order lines. Probably, you have never ordered them, but their product numbers are in your system.

<sup>&</sup>lt;sup>3</sup> **BTO:** 'Buy To Order' products are defined as products sold less than 3 times a year. You are not to buy them unless a customer requests them

<sup>&</sup>lt;sup>4</sup> Direct link: http://blog.abcsoftwork.com/2014/08/identify-dead-products/

# Graph

Let's have a look at "New products" using the graph. Go to the second tab. **The tab is black until you click "Draw graph".** 

Each dot represents a product. Click a dot to see the product it represents.

| •••<br>• <b>•</b> | ABC Analyzer - Welcome to ABC Analyzer 5 (data).abcx |
|-------------------|------------------------------------------------------|
|                   | File Current project Edit Help                       |
|                   | Crosstable                                           |
|                   | ↑ · Draw graph                                       |

The axes of the graph are defined by the parameters used in double ABC:

- Horizontal: Order lines 12 months
- Vertical: Cost value 12 months

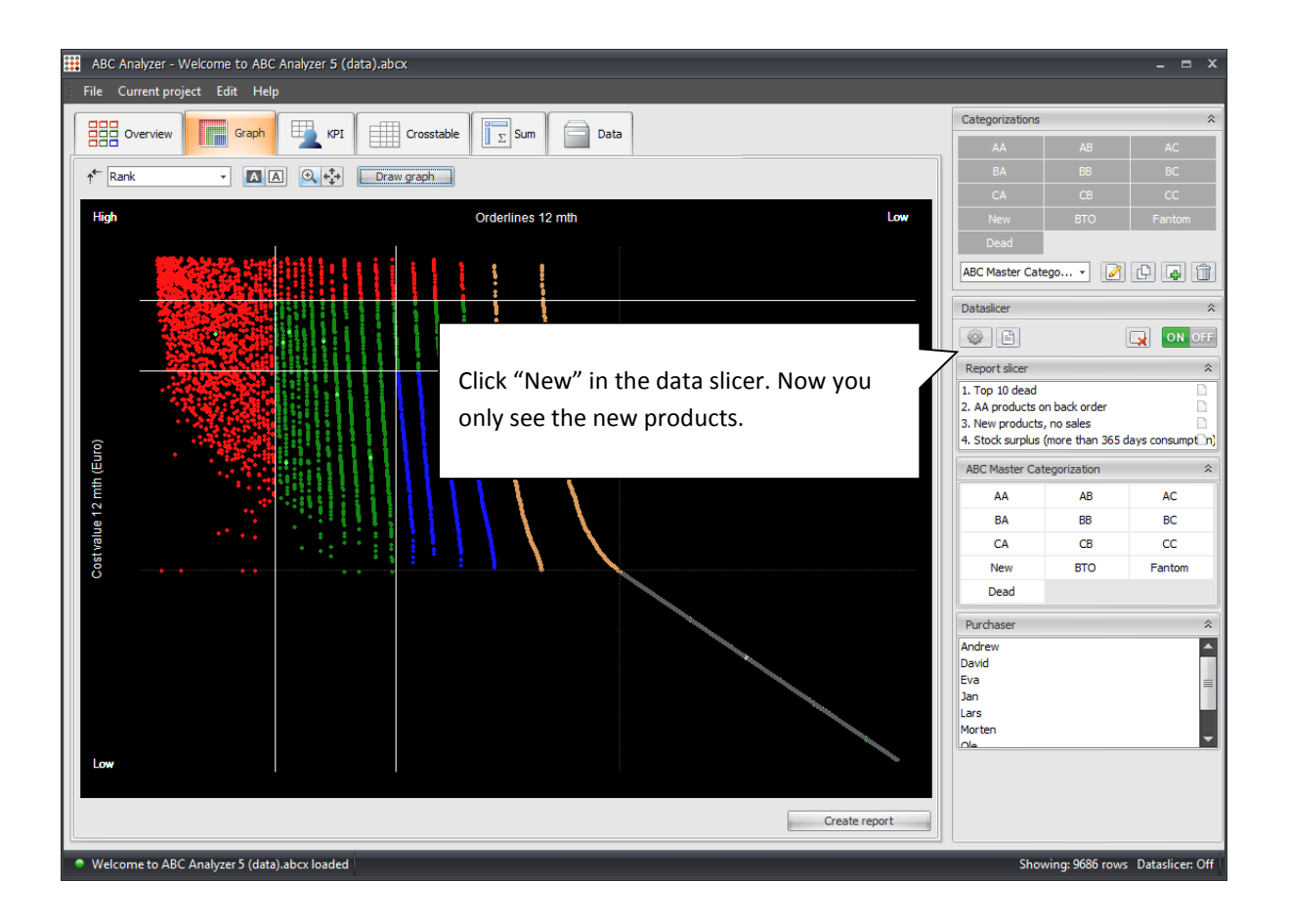

#### Spot new products

New products are scattered all over the grid as they perform very differently. They are bright green, as the "New" category on overview. Use a data slicer to narrow down the products on display.

The "long green tail" which appears in the right bottom corner is all new products with 0 turnover and 0 cost value. They are not selling at all.

![](_page_10_Picture_3.jpeg)

# **KPI: Your dashboard**

Go to the KPI tab. Since you've turn on the data slicer in the previous step, you only see the values for new products.

Press the selected data slice once more to deselect "new products", and regain the complete overview.

The KPI shows:

- Item numbers
- Stock value
- Order lines 12 mth

![](_page_11_Figure_7.jpeg)

| ABC Analyzer - V                                                                                              | Welcome to AB                                                                                                | C Analyzer 5 (c                                                        | lata) (1).abcx |                                                                                                    |                                                                               |                                                    |       |
|----------------------------------------------------------------------------------------------------|----------------------------------------------------------------------------------------------------|------------------------------------------------------------------------|----------------|----------------------------------------------------------------------------------------------------|-------------------------------------------------------------------------------|----------------------------------------------------|-------|
| ile Current proj                                                                                              | ject Edit He                                                                                                 | elp                                                                    |                |                                                                                                    |                                                                               |                                                    |       |
| Overview                                                                                                    | Graph                                                                                                    | на кы                                                                  | Cross          | table                                                                                                    | Data                                                                          |                                                    |       |
| J C î                                                                                                    | 1                                                                                                    |                                                                        | •              | • .0 %                                                                                                    |                                                                               |                                                    |       |
| Item number                                                                                                   | (COUNT)                                                                                                    | _                                                                      |                | Item number (CC                                                                                                    | DUNT)                                                                         | _                                                  |       |
| 516                                                                                                    | 207                                                                                                    | 71                                                                     | 9.686          | 5 %                                                                                                    | 2 %                                                                           | 1 %                                                | 100 % |
| 559                                                                                                    | 416                                                                                                    | 229                                                                    |                | 6 %                                                                                                    | 4 %                                                                           | 2 %                                                |       |
| 463                                                                                                    | 929                                                                                                    | 1.013                                                                  |                | 5 %                                                                                                    | 10 %                                                                          | 10 %                                               |       |
| 202                                                                                                    | 1.607                                                                                                    | 553                                                                    |                | 2 %                                                                                                    | 17 %                                                                          | 6 %                                                |       |
|                                                                                                    |                                                                                                    |                                                                        |                | 22.01                                                                                                    |                                                                               |                                                    |       |
| 2.921                                                                                                    |                                                                                                    |                                                                        |                | 30 %                                                                                                    |                                                                               |                                                    |       |
| 2.921<br>Stock value (E                                                                                       | iuro) (SUM)                                                                                                  | _                                                                      |                | 30 %                                                                                                    | o) (SUM)                                                                      | _                                                  | _     |
| 2.921<br>Stock value (E<br>4.111.645                                                                          | Euro) (SUM)<br>1.830.017                                                                                     | 352.739                                                                | 13.949.033     | Stock value (Euro                                                                                                    | o) (SUM)<br>13 %                                                              | 3 %                                                | 100 % |
| 2.921<br>Stock value (E<br>4.111.645<br>861.652                                                               | Euro) (SUM)<br>1.830.017<br>790.621                                                                          | 352.739<br>506.588                                                     | 13.949.033     | 30 % Stock value (Euro 29 % 6 %                                                                                                    | o) (SUM)<br>13 %<br>6 %                                                       | <mark>3 %</mark><br>4 %                            | 100 % |
| 2.921<br><b>Stock value (E</b><br>4.111.645<br>861.652<br>289.552                                             | Euro) (SUM)<br>1.830.017<br>790.621<br>556.804                                                               | 352.739<br>506.588<br>554.766                                          | 13.949.033     | 30 %<br>Stock value (Euro<br>29 %<br>6 %<br>2 %                                                                                                    | o) (SUM)<br>13 %<br>6 %<br>4 %                                                | 3 %<br>4 %<br>4 %                                  | 100 % |
| 2.921 Stock value (E 4.111.645 861.652 289.552 60.988                                                         | Euro) (SUM)<br>1.830.017<br>790.621<br>556.804<br>1.316.861                                                  | 352,739<br>506,588<br>554,766<br>-12,606                               | 13.949.033     | Stock value (Euro           29 %           6 %           2 %           0 %                                                                                                    | o) (SUM)<br>13 %<br>6 %<br>4 %<br>9 %                                         | <mark>3 %</mark><br>4 %<br><mark>4 %</mark><br>0 % | 100 % |
| 2.921 Stock value (F 4.111.645 861.652 289.552 60.988 2.729.406                                               | turo) (SUM)<br>1.830.017<br>790.621<br>556.804<br>1.316.861                                                  | 352.739<br>506.588<br>554.766<br>-12.606                               | 13.949.033     | 30 %           Stock value (Euro           29 %           6 %           2 %           0 %           20 %                                                                                      | o) (SUM)<br>13 %<br>6 %<br>4 %<br>9 %                                         | 3%<br>4%<br>4%                                     | 100 % |
| 2.921 Stock value (E 4.111.645 861.652 289.552 60.988 2.729.406 Orderlines 12                                 | Euro) (SUM)<br>1.830.017<br>790.621<br>556.804<br>1.316.861<br>mth (SUM)                                     | 352.739<br>506.588<br>554.766<br>-12.606                               | 13.949.033     | 30 %           Stock value (Euro           29 %           6 %           2 %           0 %           20 %           Orderlines 12 mt                                                           | o) (SUM)<br>13 %<br>6 %<br>4 %<br>9 %<br>h (SUM)                              | 3%<br>4%<br>4%<br>0%                               | 100 % |
| 2.921 Stock value (E 4.111.645 861.652 289.552 60.988 2.729.406 Orderlines 12 45.830                          | Euro) (SUM)<br>1.830.017<br>790.621<br>556.804<br>1.316.861<br>mth (SUM)<br>2.152                            | 352.739<br>506.588<br>554.766<br>-12.606<br>286                        | 13.949.033     | 30 %           Stock value (Euro           29 %           6 %           2 %           0 %           20 %           Orderlines 12 mt           40 %                                            | o) (SUM)<br>13 %<br>6 %<br>4 %<br>9 %<br>h (SUM)<br>2 %                       | 3 %<br>4 %<br>4 %<br>0 %                           | 100 % |
| 2.921 Stock value (E 4.111.645 861.652 289.552 60.988 2.729.406 Orderlines 12 45.830 27.804                   | turo) (SUM)<br>1.830.017<br>790.621<br>556.804<br>1.316.861<br>mth (SUM)<br>2.152<br>4.756                   | 352.739<br>506.588<br>554.766<br>-12.606<br>286<br>1.000               | 13.949.033     | 30 %           Stock value (Euro           29 %           6 %           2 %           0 %           20 %           Orderlines 12 mt           40 %           24 %                             | o) (SUM)<br>13 %<br>6 %<br>4 %<br>9 %<br>h (SUM)<br>2 %<br>4 %                | 3 %<br>4 %<br>4 %<br>0 %                           | 100 % |
| 2.921 Stock value (E 4.111.645 861.652 289.552 60.988 2.729.406 Orderlines 12 45.830 27.804 15.692            | turo) (SUM)<br>1.830.017<br>790.621<br>556.804<br>1.316.861<br>mth (SUM)<br>2.152<br>4.756<br>9.850          | 352.739<br>506.588<br>554.766<br>-12.606<br>286<br>1.000<br>4.298      | 13.949.033     | 30 %           Stock value (Euro           29 %           6 %           2 %           0 %           20 %           Orderlines 12 mt           40 %           24 %           14 %              | o) (SUM)<br>13 %<br>6 %<br>4 %<br>9 %<br>h (SUM)<br>2 %<br>4 %<br>9 %         | 3%<br>4%<br>4%<br>0%                               | 100 % |
| 2.921 Stock value (E 4.111.645 861.652 289.552 60.988 2.729.406 Orderlines 12 45.830 27.804 15.692 15.092 150 | turo) (SUM)<br>1.830.017<br>790.621<br>556.804<br>1.316.861<br>mth (SUM)<br>2.152<br>4.756<br>9.850<br>2.221 | 352.739<br>506.588<br>554.766<br>-12.606<br>286<br>1.000<br>4.298<br>0 | 13.949.033     | 30 %           Stock value (Eur           29 %           6 %           2 %           0 %           20 %           Orderlines 12 mt           40 %           24 %           14 %           0 % | o) (SUM)<br>13 %<br>6 %<br>4 %<br>9 %<br>th (SUM)<br>2 %<br>4 %<br>9 %<br>2 % | 3%<br>4%<br>4%<br>0%<br>1%<br>4%<br>0%             | 100 % |

#### Missing a KPI board?

| Cverview | Graph | 191 III | Crosstable |
|----------|-------|---------|------------|
|          | 0     | •       | • .0 %     |

Click the icon with the tiny green "plus" to add a new KPI

Use the dropdown in the top bar to set the content. You can change the content of KPI boards when you select them (they turn blue)

### Dataslicers

Dataslicers is one of the most useful features in ABC Analyzer.

Use them to highlight a part of your data. E.g. Choose only to see products from a certain supplier, or a purchaser.

Combine several dataslicers to see exactly the products you want.

Dataslicers turn **blue** when they're ON.

Example. Below you see that the report slicer "New products, no sales" is ON. Also the purchaser "Andrew" is selected.

= You'll see "Andrew's new products with no sales" (he has 28)

- X \_

|                                                    | - = × |
|----------------------------------------------------|-------|
| Categorizations                                    | *     |
| "Clear all"-button <b>resets all</b>               | AC    |
| your dataslicers. All<br>markings are removed, and | CC    |
| all your data is visible again                     |       |
| Dataslicer                                         |       |
| Report slicer                                      | *     |

![](_page_12_Figure_8.jpeg)

Find all your help files here: http://abcsoftwork.com/support/resources

### What you learned

**Congratz!** You have performed your first ABC analysis:

- ✓ Identified AA-products, and investigated important back orders
- ✓ Created a visual overview of new products using Graph and KPI
- Learned how to use dataslicers

ABC Analyzer can do so much more, it all depends on your mathematic creativity and your data.

#### Get the most out of your 30 days trial

The free trial includes free online help

Write Viki Ølgod at <u>vo@abcsoftwork.com</u>, she'll answer by mail or set up a screen sharing session to show you how to investigate your own data.

![](_page_13_Picture_9.jpeg)

### Next step

ABC Analyzer is much more fun to work with when you're using your own data.

Import data straight from your ERP or via Excel. See a list of recommended columns<sup>5</sup>

• ABC Analyzer is able to import: .csv, xml, Excel-files and text-files.

Ready to import? Follow the <u>3 step import guide</u><sup>6</sup>

Or visit our selection of online help files: http://abcsoftwork.com/support/resources

<sup>&</sup>lt;sup>5</sup> Direct link: <u>http://goo.gl/OeNnvr</u>

<sup>&</sup>lt;sup>6</sup> Direct link: http://files.abcsoftwork.com/embed/import\_you\_own\_data